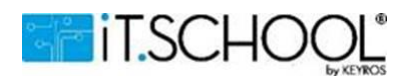

## Installation de l'application

Sur votre IOS – Iphone ou votre smartphone, ouvrez votre navigateur et insérez l'URL propre à la plateforme de votre école.

## Installation sur IOS – Iphone

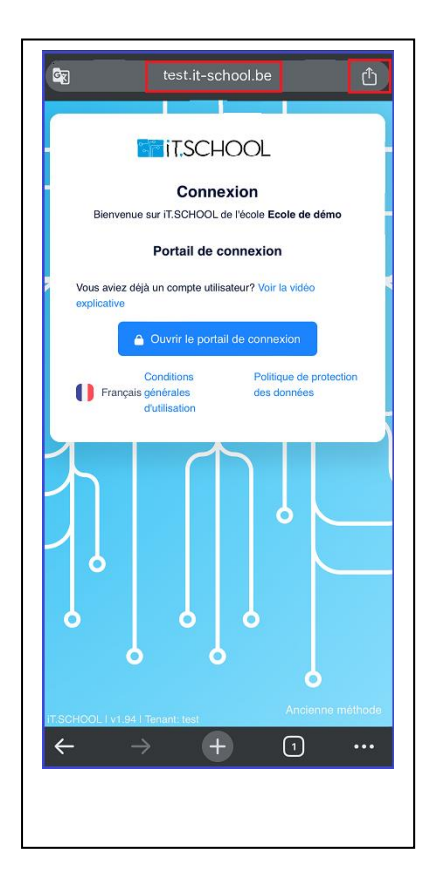

Sur la page de connexion, vous devez cliquer sur le bouton comme indiqué sur l'image de gauche (l'URL <u>test.it-</u> <u>school.be</u> n'est pas le site sur lequel vous devez vous rendre ; pour rappel, votre école a du vous transmettre une URL pour vous rendre sur la bonne page de connexion)

| 12:00                               | - <b>?</b> # |
|-------------------------------------|--------------|
| test.it-school.be                   | ×            |
| AirOrop Messages Mail Nor           | krs R        |
| Copier                              | Ф            |
| Envoyer sur vos appareils           | □0           |
| Ajouter à la liste de lecture       | ≌            |
| Ajouter aux favoris                 | ☆            |
| Créer un code QR                    |              |
| Rechercher sur la page              | Ę            |
| Demander la version pour ordinateur | ÷            |
| Imprimer                            | ø            |
| Sur l'écran d'accueil               | Ð            |
| Ajouter à une nouvelle note rapide  | 2            |
| Ouvrir dans Chrome                  | 0            |
| Modifier les actions                |              |

Ensuite, une fois le menu ouvert, vous devez cliquer sur l'option "Sur l'écran d'accueil"

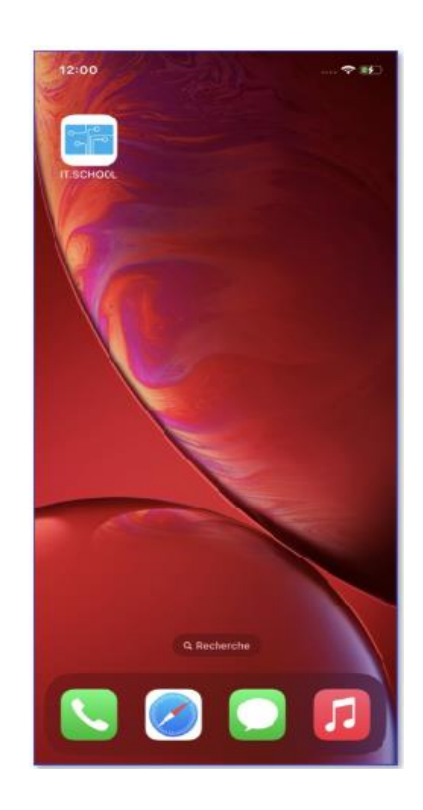

Une fois que vous avez cliqué sur le bouton "Ajouter", l'application se trouve sur votre écran d'accueil. Pour consulter les données de votre enfant, vous devez d'abord vous identifier avec votre adresse mail et le mot de passe que vous avez préalablement défini

## **Installation sur Android**

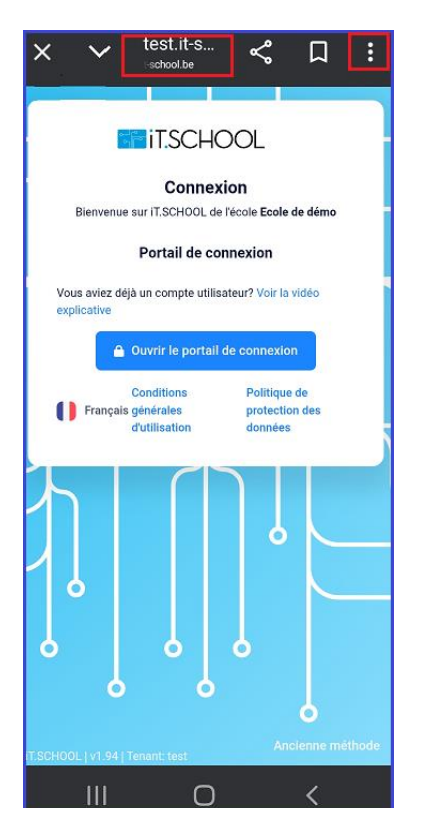

Sur la page de connexion, vous devez cliquer sur le bouton représentant 3 points verticaux sur le coin supérieur droit de l'écran (l'URL <u>test.it-school.be</u> n'est pas le site sur lequel vous devez vous rendre ; pour rappel, votre école a du vous transmettre une URL pour vous rendre sur la bonne page de connexion)

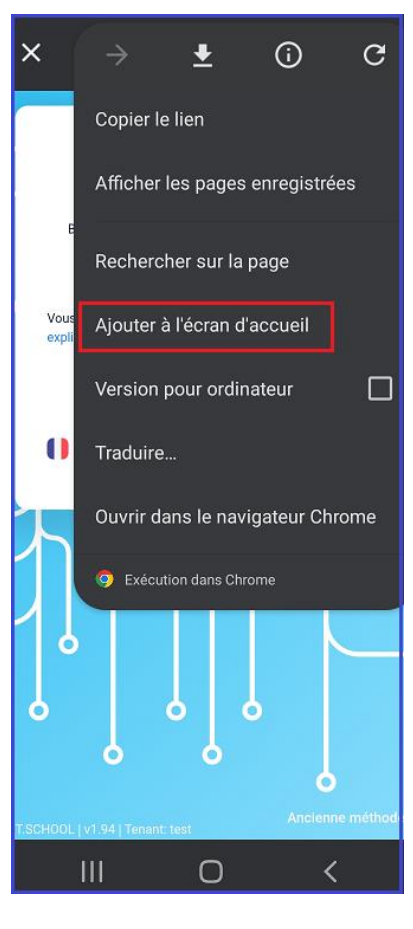

Ensuite, une fois le menu ouvert, vous devez cliquer sur l'option "Ajouter à l'écran d'accueil"

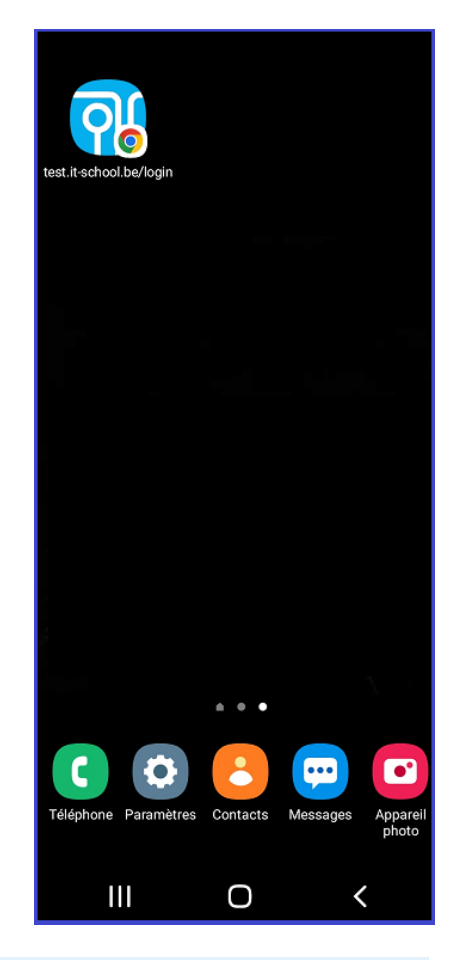

Une fois que vous avez cliqué sur le bouton "Ajouter", l'application se trouve sur votre écran d'accueil Pour consulter les données de votre enfant, vous devez d'abord vous identifier